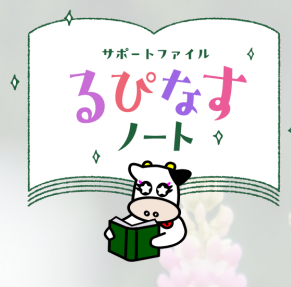

# <u>るぴなすノート アプリ活用方法</u>

『るぴなす』の花言葉は、<mark>「想像</mark>力」「いつも幸せ」「あなたは私の安らぎ」。 いろいろな願いをこめた<mark>サポー</mark>トファイル『るぴなすノート』の使い方をご紹介します。

## るぴなすノートとは?

発達に支援が必要なお子さまやご家族が、生涯にわたって継続したよりよい支援を受けることができるようにと願って作成しました。安心で安全な生活を送るためには、支援を必要とするお子さまに対し、保健・医療・福祉・保育・教育・就労支援などの関係機関が切れ目のない関わりをすることが大切です。このサポートファイルを利用することで、お子さまの情報が、 各関係機関に伝達されることをねらいとしています。お子さまの成長していく中で、このファイルをご活用ください。

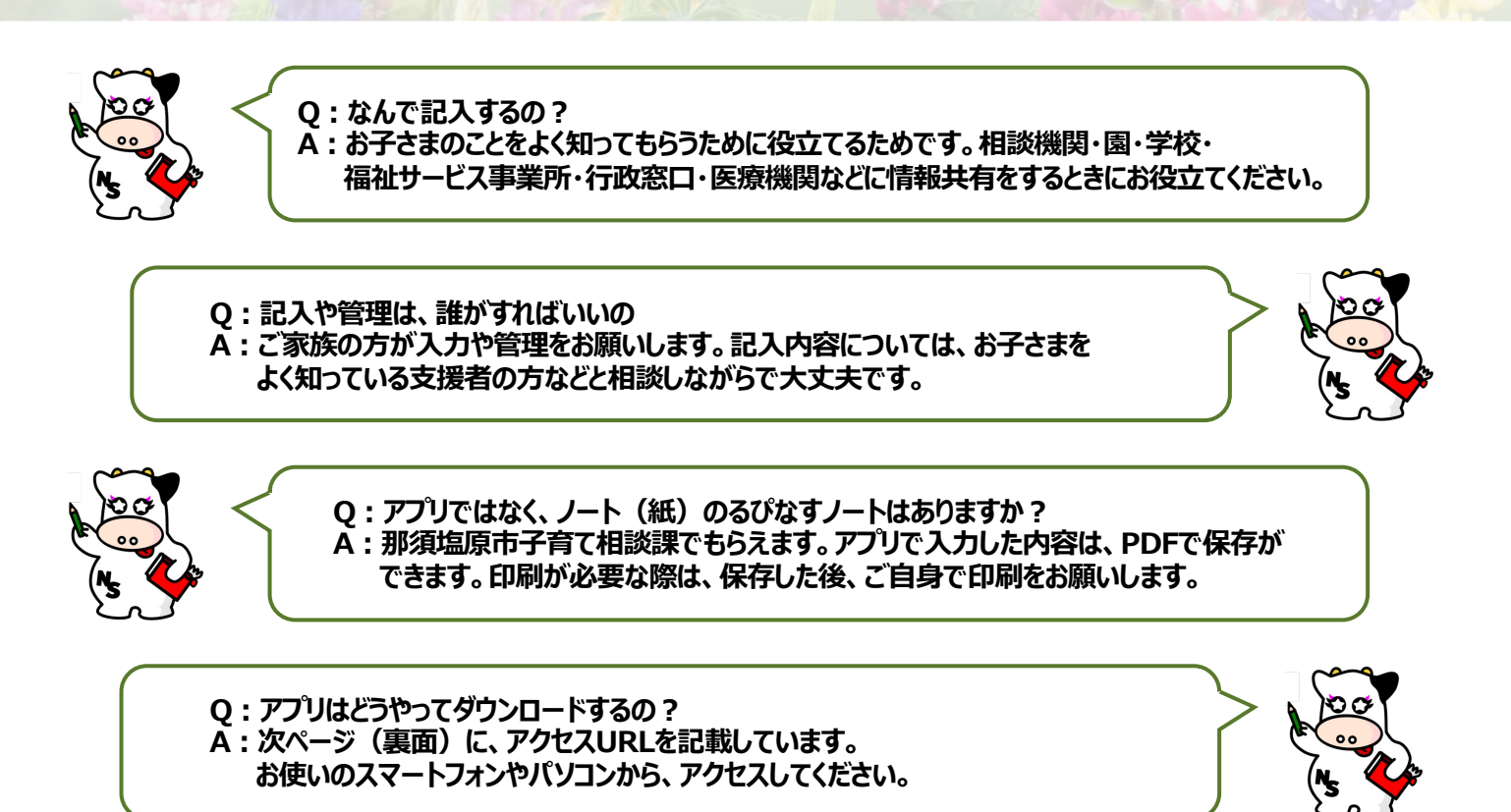

## 「るぴなすノート」の開き方

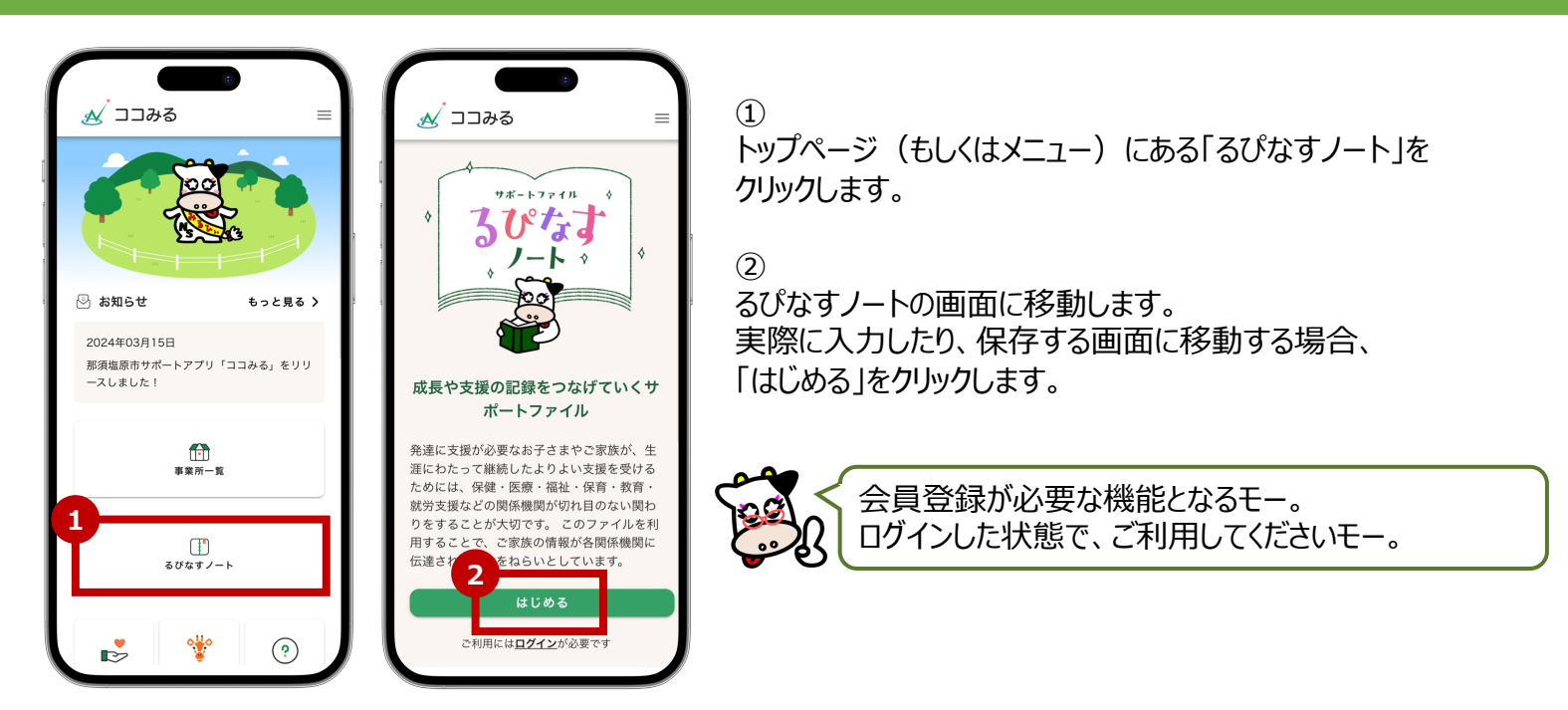

#### 「るぴなすノート」目次画面

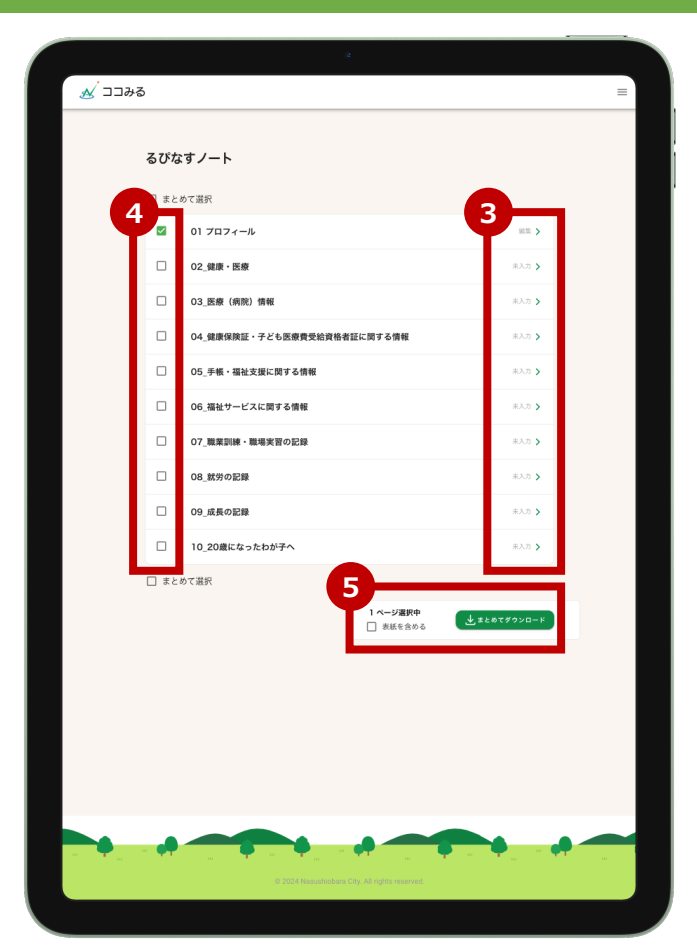

3

「るびなすノート」の目次画面です。 実物の冊子と同様の目次項目が並んでいます。 入力したい(編集したい)目次項目について、 赤枠内の未入力(もしくは編集)と記載されている箇所を クリックしてください。

#### **(4**)

ダウンロード(保存)する場合、ダウンロードしたい目次をクリックし、 チェックを入れてください。

※左図は「01\_プロフィール」にチェックが入っている状態 ※全ページダウンロードの場合「まとめて選択」にチェックを入れる

#### (5)

④でチェックを入れた後、表紙ページも含めてダウンロードする場合、 「表紙を含める」にチェックを入れてください。ダウンロードするページが 決まったら「まとめてダウンロード」をクリックすると、お使いのパソコンや スマートフォンにPDFがダウンロードされます。

※印刷する場合、ダウンロードデータをご自身で印刷してください。

## 「るぴなすノート」入力方法

|                                     | Solution of the second second seco |            |
|-------------------------------------|----------------------------------------------------------------------------------------------------|------------|
|                                     |                                                                                                    |            |
| ■ 01 プロフィール                         | ろり画面のこ紹介です。<br>各項目をご確認の上、入力を進めてし                                                                                                    | パき         |
| プロフィール                              | わからない項目、該当する内容かない                                                                                                    | 坝          |
| 名前(漢字)                              | 問題ございません。                                                                                                    |            |
| 那須塩原                                | 前の画面(目次ページ)に戻りたい地                                                                                                    | 影          |
| 名前 (かな)                             | 「戻る」をクリックしてください。                                                                                                    | <b>₹</b> 1 |
| 太郎 (ふだんの形です)                        | ての内容を保存したい場合は、1保住<br>正常に保存ができた場合、以下のメッ                                                                                                    | トー         |
| 2日かる                                |                                                                                                    |            |
|                                     | 保存しました。    閉じる                                                                                                    | •          |
|                                     |                                                                                                    |            |
| 男女                                  | 自動的に上記のメッヤージは消えます                                                                                                    | が、         |
| 生年月日                                | すぐに消したい場合は「閉じる」をかり                                                                                                    | ッケ         |
| 2024-03-15                          |                                                                                                    | ))<br> +   |
| 血液型                                 | 休仔した内谷を円足柵果したい場合<br>重度、各項日を入力し直して、「保存                                                                                                    | よい         |
| A型 B型 O型 AB型 不明                     |                                                                                                    | 7,0        |
| 郵便番号                                |                                                                                                    |            |
| 0000000                             | 🗨 🖌 < 全てのページを入力する必!                                                                                                    | 亜          |
| パイフン無し                              |                                                                                                    | 571<br>7-  |
|                                     |                                                                                                    | 1-         |
| Жб                                  |                                                                                                    |            |
| Ŵ#                                  |                                                                                                    |            |
|                                     |                                                                                                    |            |
|                                     | <b>\``C</b> AJ\^(                                                                                                    | D          |
| * お問い合わせ先                           | アクセス                                                                                                    | t          |
| 新賀塩原市 社会福祉課 アプリ担当 TEL: 0287-62-7026 | 25                                                                                                    | 5          |
| ※アプリ内によくある質問もございます。ご確認のうえ、お問い合わせくだ  |                                                                                                    |            |
|                                     |                                                                                                    |            |

きましょう。 [目は、未入力で 合は、 をクリックしてください。 ージが表示されます。

フしてください。 をクリックしてください。

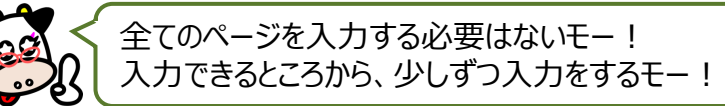

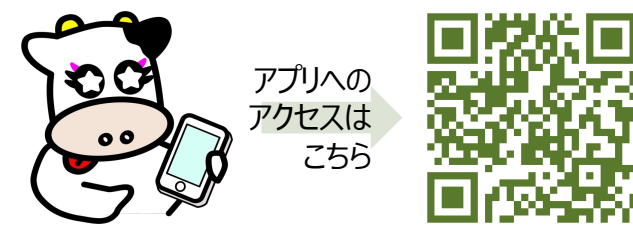